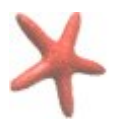

## 1) Mélanger Couleur et Noir et Blanc

Vous devez à la base choisir une photo avec au moins une couleur vive. Après avoir ouvert votre photo, commencez par dupliquer cette dernière. Selectionnez le calque Copie de Arrière Plan et passez le en niveau de gris Allez sur le menu horizontal, cliquez sur Couleur puis sur désaturer,

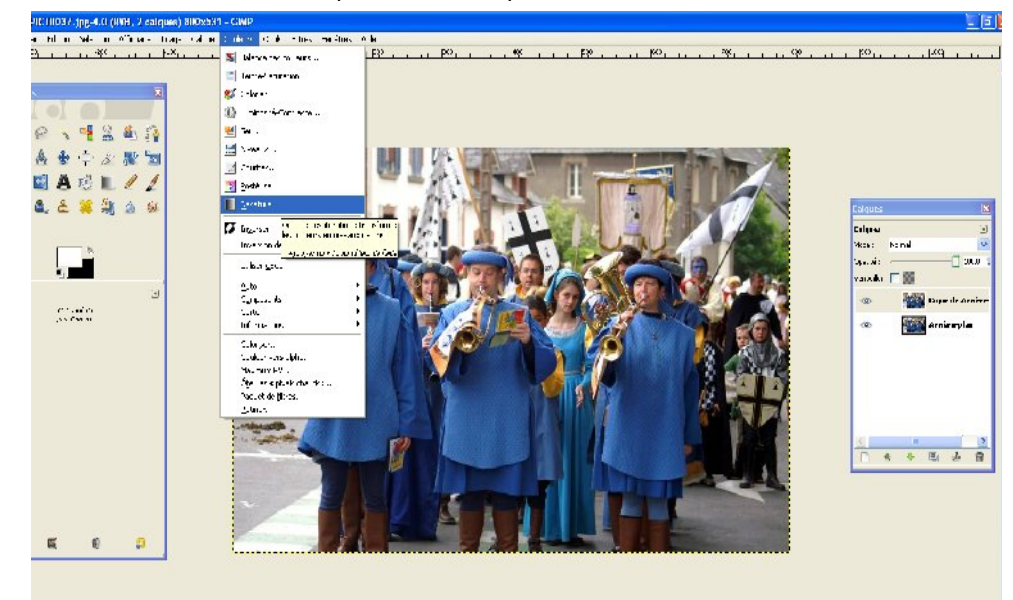

Choisir une nuance de gris moyenne

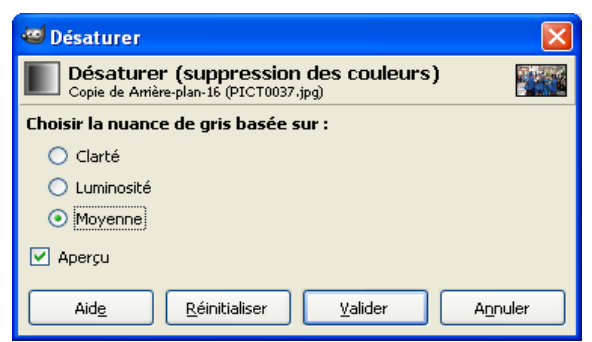

Ensuite dans la fenêtre calques, effectuez un clic droit sur le calque Copie de Arrière Plan et cliquez sur Ajouter un masque de calque.

Choissisez un masque de calque blanc (opacité complète)

## Révélation des éléments en couleurs.

Commencez par vérifier que vous avez les couleurs Noir et blanc en couleur de premier plan et d'arrière plan

En ayant le calque copie Arrière Plan (calque noir et blanc) de sélectionné, allez

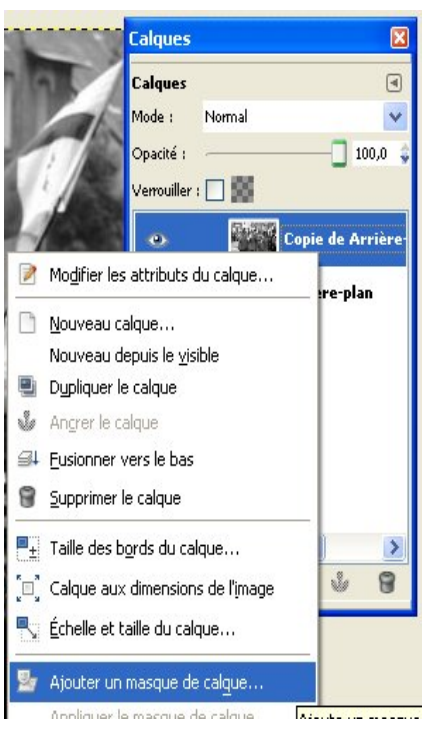

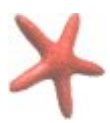

sur l'outil pinceau et choisissez une brosse de taille suffisante en fonction des éléments à révéler.

Comment changer de brosse ?

Cliquez sur le **bouton nouvelle brosse** dans la partie Brosses situées en dessous de la palette calques

\_

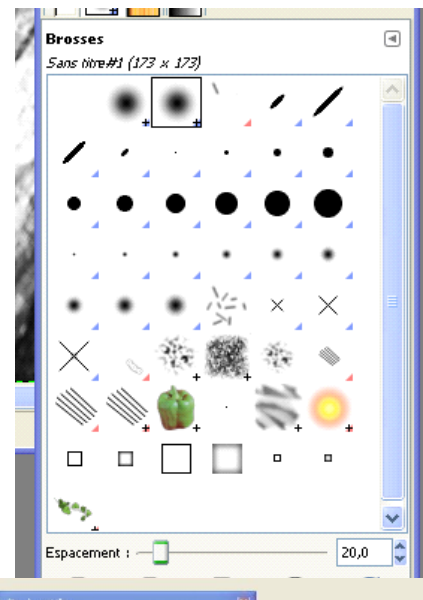

Une nouvelle fenêtre appelée Editeur de brosses apparaît : Vous pouvez de cette manière personnaliser votre brosse en modifiant différents paramètres :

- La forme
- Le rayon (la taille)
- Etc...

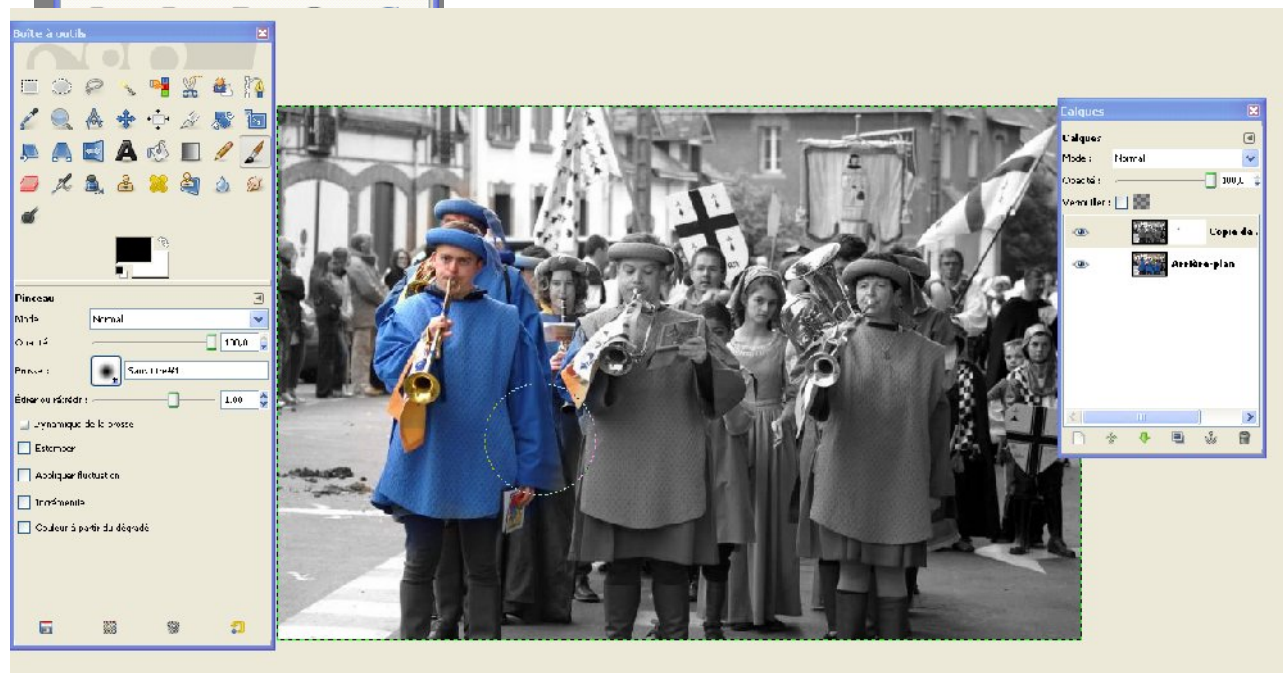

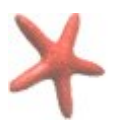

## 2) Ajouter un cadre à une photographie

Après avoir ouvert votre photographie dans Gimp, allez sur Sélection, puis cliquez sur Tout.

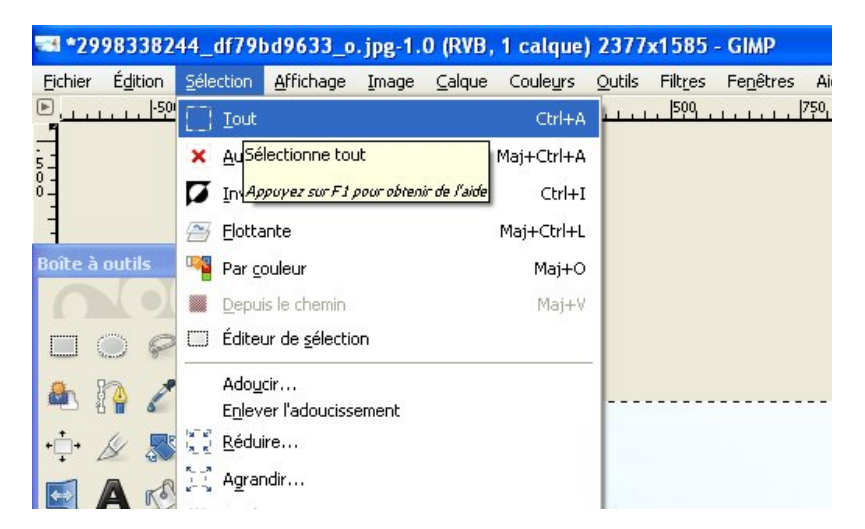

Des pointillés clignotants vont apparaître autour de la photographie.

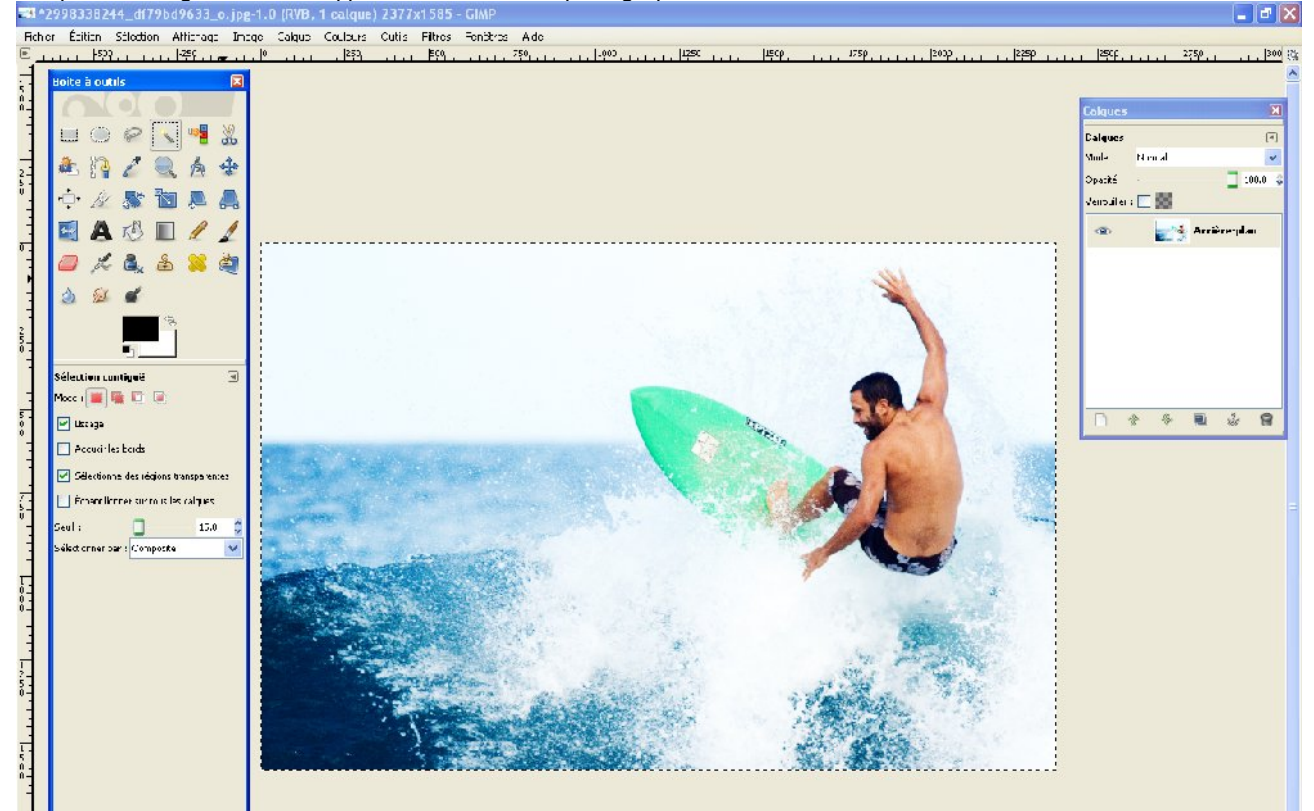

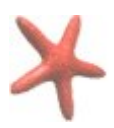

Allez dans le menu sur Edition et cliquez sur tracer la sélection.

| 🔤 Tracer la sélection 🛛 🔀                                  | Dan          |
|------------------------------------------------------------|--------------|
| Masque de sélection-1 (2998338244_df79bd9633_o.jpg)        | indi<br>de v |
| ⊙ Ligne de tracé                                           | de p         |
| Épaisseur de ligne : 50,0 🗢 px 💌                           |              |
| <ul> <li>Couleur pleine</li> </ul>                         | La c         |
| O Motif                                                    | COU          |
| ⊡ <u>S</u> tyle de ligne                                   | cna<br>noir  |
| 🔿 Tracer en utilisant un outil de peinture                 |              |
| Outil de peinture : 🖉 Pinceau 💌                            | Cliq         |
| É <u>m</u> uler une brosse dynamique                       | fina         |
|                                                            |              |
| Aide <u>R</u> éinitialiser <u>I</u> racer A <u>n</u> nuler |              |

ans la partie **épaisseur de ligne**, vous devez adiquer une valeur. Pour un trait épais autour e votre photo, vous devez indiquer une valeur e plusieurs dizaines de pixels.

La couleur du trait sera celle indiqué en couleur de premier plan (si vous n'avez rien changé dan The Gimp, cette couleur est le noir)

Cliquez ensuite sur le bouton Tracer pour inaliser votre contour.

Et voici le résultat !

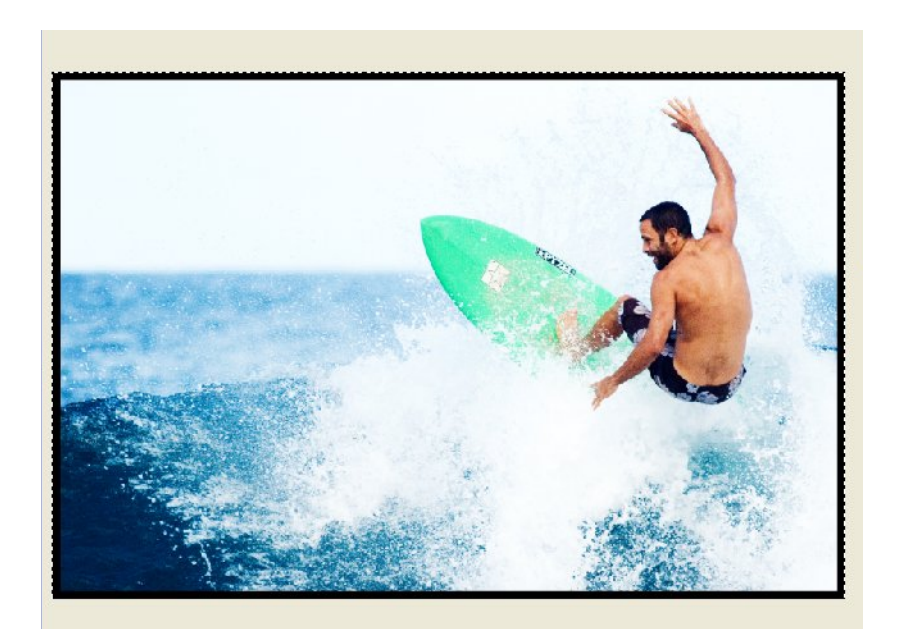

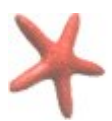

# 3) Ajouter un effet de manière simple à une photo

# <u>Quelques filtres intéressants installés par défaut dans The Gimp.</u>

# Le filtre coins arrondis

Pour l'activer cliquez sur le menu Filtres /décor / coins arrondis

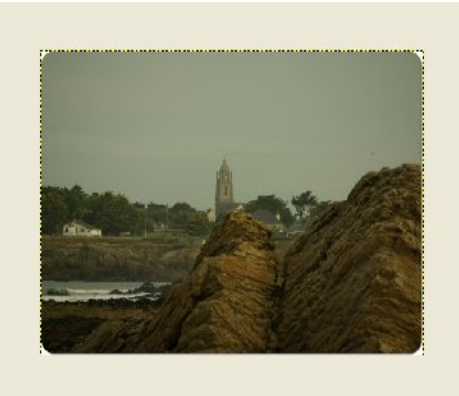

## Le filtre pellicule photo

Pour l'activer cliquez sur le menu Filtres /Décor / pellicule photo

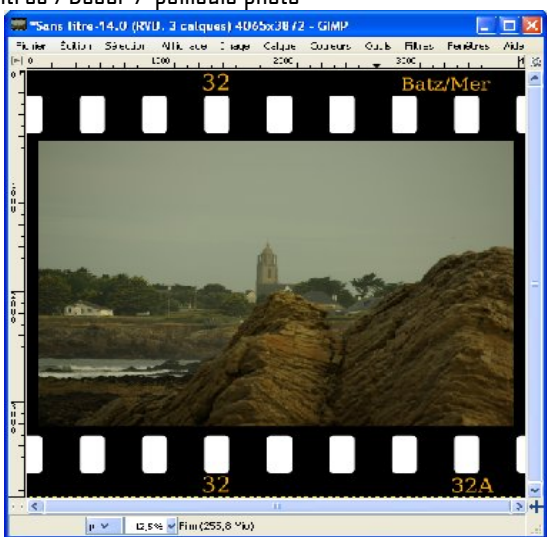

## Le filtre photo ancienne

Pour l'activer cliquez sur le menu Filtres /Décor / photo ancienne

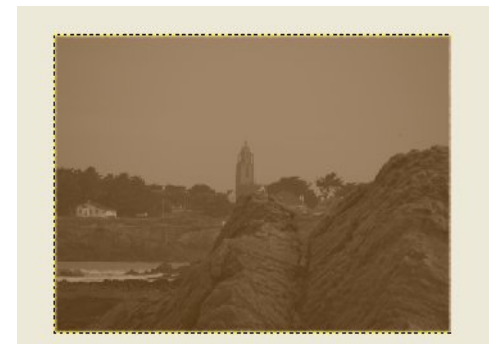